# Log Service

# **Quick Start**

MORE THAN JUST CLOUD | C-) Alibaba Cloud

# **Quick Start**

# 5-minute quick start

Log Service is a platform service provided by Alibaba Cloud to handle the collection, storage, and query of massive logs. You can use Log Service to centrally collect all the logs from the service cluster. It also supports real-time consumption and query.

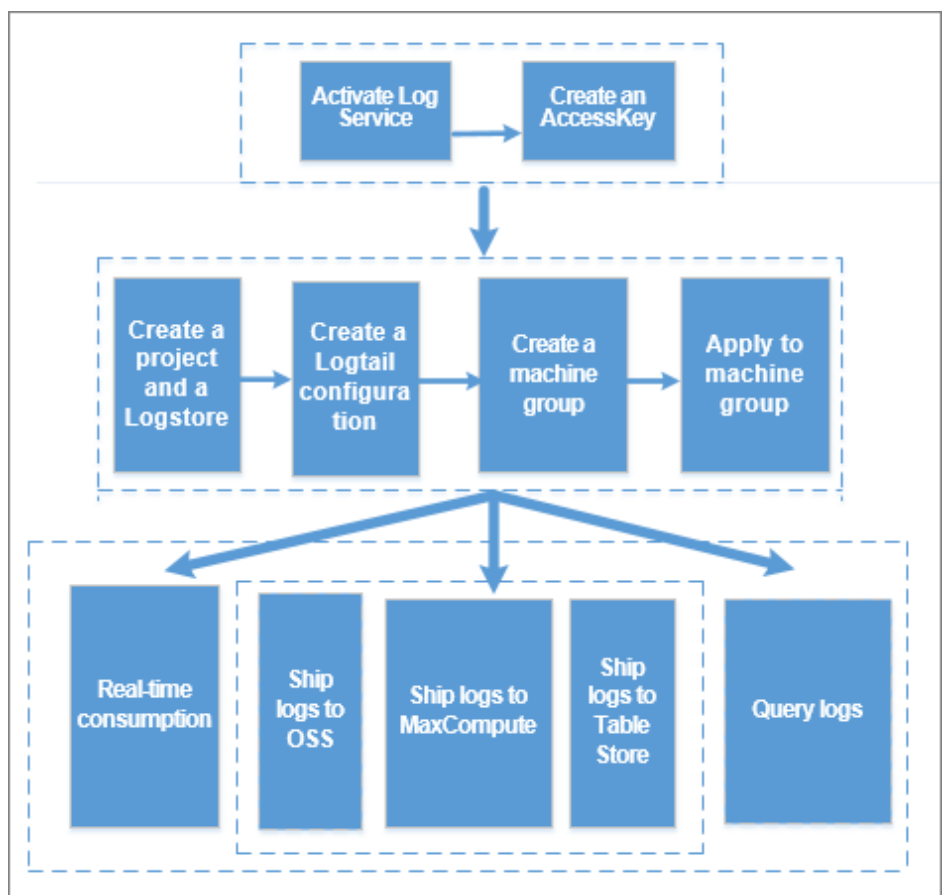

### Workflow of Log Service:

This document demonstrates the basic workflow of configuring Logtail to collect Alibaba Cloud Elastic Compute Service (ECS) logs in the Windows environment. This case is related to the basic functions of Log Service, such as collecting logs and querying logs in real time, and is an entry-level user guide of Log Service.

## Step 1 Getting started

### **1** Activate Log Service

Use a registered Alibaba Cloud account to log on to the Log Service product page and click Get it Free.

### 2 Create an AccessKey

The AccessKey is a requirement for Logtail to collect logs. Before you use Log Service, create an AccessKey first.

In the Log Service console, hover your mouse over your avatar in the upper-right corner and click accesskeys in the displayed drop-down menu. In the dialog box, click Continue to manage AccessKey to go to the Access Key Management page. Then, create an AccessKey. Make sure the status is set to Enabled.

| 1 | Access Key Management (5)                                          |                                                                                |         |                     | Refresh | Create Access Key |
|---|--------------------------------------------------------------------|--------------------------------------------------------------------------------|---------|---------------------|---------|-------------------|
|   |                                                                    |                                                                                |         |                     |         |                   |
|   | Access Key ID and Access Key Secret are the API keys for you to ac | cess Aliyun. It has full access privilege of the account. Please keep it safe. |         |                     |         |                   |
|   | Access Key ID                                                      | Access Key Secret                                                              | Status  | Create Time         |         | Action            |
|   | LTADITIONIZETT                                                     | Show                                                                           | Enabled | 2018-02-26 15:49:00 |         | Disable Delete    |

### 3 Create a project

If you have logged on to the Log Service console for the first time, the system prompts you to create a project. You can also click **Create Project** in the upper-right corner to create a project.

When creating a project, you must specify the **Project Name** and **Region** based on your actual needs. Among the regions, cn-shanghai-internal-prod-1 and cn-hangzhou-internal-prod-1 are used for internal Log Service, while the other regions are in the public cloud.

| Create Project                                                     | ×             |
|--------------------------------------------------------------------|---------------|
| * Project Name: logservice-test                                    |               |
| Description: Log Service                                           |               |
| <>"'\ are not supported, and the des cannot exceed 512 characters. | cription      |
| * Region: China East 1 (Han                                        |               |
| Co                                                                 | onfirm Cancel |

### 4 Create a Logstore

After creating a project, you will be prompted to create a Logstore. You can also go to the project and click **Create** in the upper-right corner. When creating a Logstore, you must specify how you are going to use these logs.

| Create Logstore                    |                                                                                                    | $\times$ |
|------------------------------------|----------------------------------------------------------------------------------------------------|----------|
| * Logstore Name:                   | test                                                                                                    |          |
| Logstore <sup></sup><br>Attributes |                                                                                                    |          |
| * WebTracking:                     | WebTracking supports the collection of various<br>types of access logs in web browsers or mobile<br>phone apps (iOS/Android). By default, it is<br>disabled. ( Help Link ) |          |
| * Data Retention<br>Time:          | 30<br>Data retention time for LogHub and LogSearch<br>is unified. The data lifecycle is determined by<br>the LogHub setting (the unit is in days).                         |          |
| * Number of Shards:                | 2 Vhat is shard?                                                                                                    |          |
| * Billing:                         | Refer to pricing                                                                                                    |          |
|                                    | <b>Confirm</b> Cano                                                                                                    | el       |

# Step 2 Install Logtail client on ECS instance

### 1. Download the installation package

Download the Logtail installation package to an ECS instance. Click here to download the Windows installation package.

### 2. Install Logtail

Extract the installation package to the current directory and then enter the logtail\_installer directory. Run cmd as an administrator and run the installation command .\logtail\_installer.exe install cn\_hangzhou.

**Note:** You must run different installation commands according to the network environment and the region of Log Service. This document uses the ECS classic network in China East 1 (Hangzhou) as an example. For the installation commands of other regions, see **Install Logtail on** 

### Windows.

For more information, see Install Logtail on Windows and Install Logtail on Linux.

# Step 3 Configure data import wizard

In the Log Service console, click the project name to go to the Logstore List page. Click

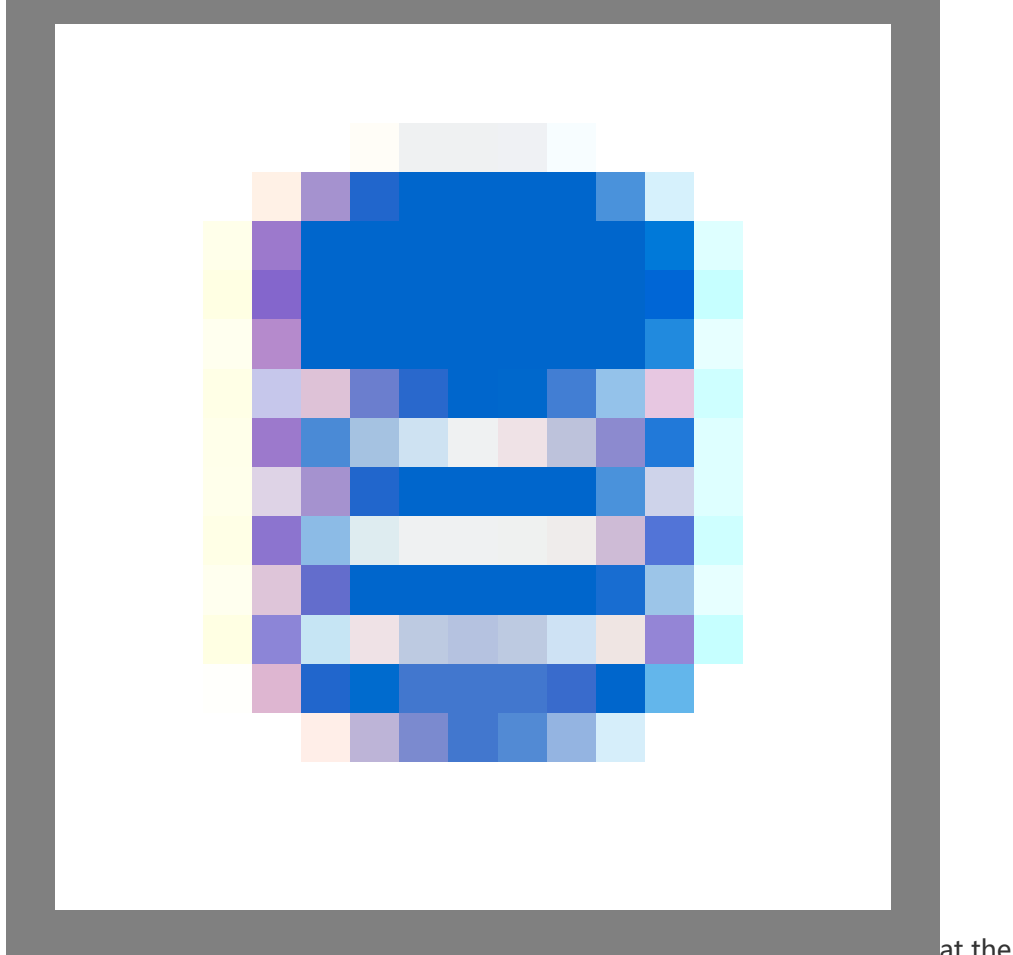

at the right of the

Logstore to enter the Logtail configuration process. You can also click **Manage** at the right of the Logstore to create a configuration in the Logtail configuration list.

Logtail configuration process includes the following steps:

- Select Data Source
- Configure Data Source
- Search, Analysis, and Visualization
- Shipper & ETL

The Search, Analysis, and Visualization step and Shipper & ETL step are optional.

### 1. Select data source

Log Service supports the log collection of many cloud products, self-built softwares, and custom data. This document uses collecting text logs as an example. For detailed steps and descriptions, see **Text** logs. For how to collect syslog, see **Use Logtail to collect syslog**.

Click Text under Other Sources and then click Next.

### 2. Configure data source

### Specify the Configuration Name and Log Path.

As instructed on the page, enter the configuration name, log path, and log file name. The log file name can be a full name, and supports wildcard matching at the same time.

Specify the log collection mode.

Log Service currently supports parsing logs in simple mode, delimiter mode, JSON mode, full mode, or Alibaba Cloud custom mode. This document uses the delimiter mode as an example. For more information about the collection modes, see Collection steps and Other information.

| * Configuration Name: | logservice_test                                                                                                    |                                                        |                                                                                                    |
|-----------------------|----------------------------------------------------------------------------------------------------|--------------------------------------------------------|----------------------------------------------------------------------------------------------------|
| * Log Path:           | C:\Program Files\                                                                                                    | /**/                                                   | *.Log                                                                                                    |
|                       | All files under the specified folder (incl<br>file name will be monitored. The file n<br>contains wildcards. The Linux file path<br>/apsara/nuwa//app.Log. The Windov<br>example, C:\Program Files\Intel\\*.L | uding all<br>ame can<br>must sta<br>ws file pa<br>.og. | directory levels) that conform to the<br>be a complete name or a name that<br>art with "/"; for example,<br>ath must start with a drive; for |
| Docker File:          | 0                                                                                                    |                                                        |                                                                                                    |
|                       | If the file is in the docker container, yo<br>container label, Logtail will automatica<br>container, and collect the log of the sp                                                                            | ou can di<br>Ily monit<br>ecified c                    | rectly configure the internal path and<br>or the create and destroy of the<br>ontainer according to specified label                          |
| Mode:                 | Delimiter Mode                                                                                                    |                                                        |                                                                                                    |
|                       | How to set the Delimiter type configur                                                                                                    | ation                                                  |                                                                                                    |
| Log Sample:           |                                                                                                    |                                                        |                                                                                                    |
|                       | Log sample (multiple lines are support                                                                                                    | ed) Corr                                               | nmon Samples>>                                                                                                    |
| * Delimiter:          | Tabs 🔻                                                                                                    |                                                        |                                                                                                    |

Enter the log sample.

You must enter the log sample if **Delimiter Mode** or **Full Mode** is selected as the log collection mode. Log Service supports parsing the log sample according to your selected configuration when configuring Logtail. If the log sample failed to be parsed, you must modify the delimiter configurations or regular expressions. Enter the log sample to be parsed in the **Log Sample** field.

Specify the delimiter.

You can specify the delimiter as a tab, a vertical line, or a space. You can also customize the delimiter. Select the delimiter according to your log format. Otherwise, logs fail to be parsed.

Specify the key in the log extraction results.

After you enter the log sample and select the delimiter, Log Service extracts log fields according to your selected delimiter, and defines them as **Value**. You must specify the corresponding **Key** for the **Value**.

| * Extraction Results: Key |           | Value                                                                  |
|---------------------------|-----------|------------------------------------------------------------------------|
|                           | ip        | 1.1.1.1                                                                |
|                           | time      | [10/Apr/2017:21:28:23 +0800                                            |
|                           | method    | GET                                                                    |
|                           | useragent | /test HTTP/1.1" 0.282 511 200 55 "" "Httpful/0.2.1.0 (eURL/7.15.5 PHP/ |

Configure the advanced options as needed.

Generally, keep the default configurations of the advanced options. For how to configure the advanced options, see the related descriptions in **Text logs**.

Apply to the machine group.

If you have not created a machine group before, create a machine group as instructed on the page. Then, apply the Logtail configuration to the machine group.

**Note:** To create Armory to associate with the machine group, jump to the specified internal link as instructed on the page.

After completing these steps, Log Service begins to collect logs from the Alibaba Cloud ECS instance immediately. You can consume the collected logs in real time in the console and by using API/SDK.

To query, analyze, ship, or consume the logs, click Next.

Note:

- It can take up to 3 minutes for the Logtail configuration to take effect, so be patient.
- To collect IIS access logs, see Use Logstash to collect IIS logs.
- For the Logtail collection errors, see Query collection errors.

### 3. Search, analysis, and visualization

After the collection configurations, your ECS logs are collected in real time. To query and analyze the collected logs, configure the indexes in the data import wizard as follows.

You can also click **Search** on the **Logstore List** page to go to the query page. Click **Enable** in the upper-right corner and configure the indexes on the displayed **Search & Analysis** page.

#### Full text index attributes

You can enable the **Full Text Index Attributes**. Confirm whether or not to enable **Case Sensitive** and confirm the **Token** contents.

#### Key/value index attributes

Click the plus icon at the right of **Key** to add a line. Configure the **Key**, **Type**, **Alias**, **Case Sensitive**, and **Token**, and select whether or not to enable analytics.

#### Note:

- Enable at least one type of index attributes. When both types are enabled, be subject to key/value index attributes.
- When the index type is long or double, the **Case Sensitive** and **Token** attributes are unavailable.
- For how to configure indexes, see Query logs.
- To use Nginx template or MNS template, configure the attributes on the **Search & Analysis** page after clicking **Enable** on the query page.

| Case Sensitive | Token          |                   |                      |           |      |
|----------------|----------------|-------------------|----------------------|-----------|------|
| false          | ▼ , ''';=      | ()[]{}?@&<>/:\n\t | :                    |           |      |
| Key/Value Ind  | ex Attributes: |                   |                      |           |      |
| Kov            | Turno          | alias             | Casa Capsitiva Takan | Enable    | Dolo |
| Ney +          | Type           | allas             |                      | Analytics | Dele |
| requests       | long 🔻         | requests          |                      |           |      |
| reading        | long 🔻         | reading           |                      |           |      |
| connection     | long 🔻         | connection        | ]                    |           |      |
| _response      | double 🔻       | _response         | ]                    |           |      |
| waiting        | long 🔻         | waiting           | ]                    |           |      |
|                |                |                   |                      |           |      |

After configuring the query and analysis, click **Next** if you want to configure the log shipping. To experience the query and analysis, go back to the **Logstore List** page and click **Search** to go to the query page. You can enter the keyword, topic, or query & analysis statement, and select the time range to query logs. Log Service provides you with histograms to preview the query results intuitively. You can click the histogram to query logs in a more detailed time range. For more information, see **Query logs**.

Log Service also supports querying and analyzing logs in many ways such as quick query and statistical graphs. For more information, see **Other functions**.

For example, to query all the logs within the last 15 minutes, you can set an empty query condition and select **15 min** as the time range.

### 4. Shipper

Log Service not only supports collecting data with multiple sources and formats in batch, managing and maintaining the data, but also supports shipping log data to cloud products such as Object Storage Service (OSS) for calculation and analysis.

To ship logs to OSS, click Enable.

In this document, ship the logs to an OSS bucket. See Ship logs to OSS to complete the authentication.

The **OSS LogShipper** dialog box appears after you click **Enable**. Complete the configurations. For descriptions about the configurations, see **Ship logs to OSS**. Click **Confirm** after the configurations to complete the shipping.

| OSS LogShipper                             |                                                                                                    | × |
|--------------------------------------------|----------------------------------------------------------------------------------------------------|---|
| * Logstore Name:                           | test                                                                                                    |   |
| OSS Shipping<br>Attributes(Help<br>Link)   |                                                                                                    |   |
| <ul> <li>OSS Shipping<br/>Name:</li> </ul> |                                                                                                    |   |
| * OSS Bucket:                              | OSS Bucket name. The OSS Bucket and Log<br>Service project should be in the same region.                                                                                                    |   |
| OSS Prefix:                                | Data synchronized from Log Service to OSS<br>will be stored in this directory under the<br>Bucket.                                                                                                    |   |
| Partition Format:                          | %Y/%m/%d/%H/%M                                                                                                    |   |
|                                            | Generated by the log time. The default value<br>is %Y/%m/%d/%H/%M, for example<br>2017/01/23/12/00. Note that the partition<br>format cannot start or end with forward slash<br>(/). For how to use with E-MapReduce<br>(Hive/Impala), refer toHelp Link |   |
| * RAM Role:                                |                                                                                                    |   |
|                                            | The RAM role created by the OSS Bucket<br>owner for access control. For example,<br>'acs:ram:: 13234:role/logrole'.                                                                                                    |   |

Besides the basic functions such as accessing, querying, and analyzing logs, Log Service also provides many ways to consume logs. For more information, see documents in the **User Guide** section.

# Analysis - Nginx access logs

Many webmasters use Nginx as the server to build websites. When analyzing the website traffic data, they must perform a statistical analysis on Nginx access logs to obtain data such as the page views and the access time periods of the website. In the traditional methods such as CNZZ, a js is inserted in

the frontend page and will be triggered when a user accesses the website. However, this method can only record access requests. Stream computing and offline statistics & analysis can also be used to analyze Nginx access logs, which however requires to build an environment, and is subject to imbalance between timeliness and analytical flexibility.

Log Service supports querying and analyzing real-time logs, and saves the analytical results to Dashboard, which greatly decreases the analytical complexity of Nginx access logs and streamlines the statistics of website access data. This document introduces the detailed procedure of log analysis function by analyzing the Nginx access logs.

## Scenarios

A webmaster builds a personal website by using Nginx as the server. The PV, UV, popular pages, hot methods, bad requests, client types, and referer tabulation of the website are obtained by analyzing Nginx access logs to assess the website access status.

# Log format

We recommend that you use the following log\_format configuration for better meeting the analytic scenarios:

log\_format main '\$remote\_addr - \$remote\_user [\$time\_local] "\$request" \$http\_host ' '\$status \$request\_length \$body\_bytes\_sent "\$http\_referer" ' '"\$http\_user\_agent" \$request\_time \$upstream\_response\_time';

The meaning of each field is as follows.

| Field           | Meaning                                                                 |
|-----------------|-------------------------------------------------------------------------|
| remote_addr     | The client address.                                                     |
| remote_user     | The client username.                                                    |
| time_local      | The server time.                                                        |
| request         | The request content, including method name, address, and HTTP protocol. |
| http_host       | The HTTP address used by the user request.                              |
| status          | The returned HTTP status code.                                          |
| request_length  | The request size.                                                       |
| body_bytes_sent | The returned size.                                                      |
| http_referer    | The referer.                                                            |
| http_user_agent | The client name.                                                        |
| request_time    | The overall request latency.                                            |

| upstream response time | The processing latency of upstream services.  |
|------------------------|-----------------------------------------------|
| apstream_response_time | The processing facency of apprearing facences |

## Procedure

### 1. Open the data import wizard

Log Service provides the data import wizard to access data sources fast. To collect Nginx access logs to Log Service, use the following two methods to enter the data import wizard.

Click **Data Import Wizard** after creating a Logstore in an existing project or a newly created project. For how to create a project and a Logstore, see **Create a project** in **Manage a project** and **Create a Logstore** in **Manage a Logstore**.

| Create |                                                                                                    | × |
|--------|----------------------------------------------------------------------------------------------------|---|
| 0      | You have created a logstore, use the data import wizard to learn ab<br>out collecting logs, analysis and more. |   |
|        | Data Import Wizard Cancel                                                                                      |   |

For an existing Logstore, click the Data Import Wizard icon

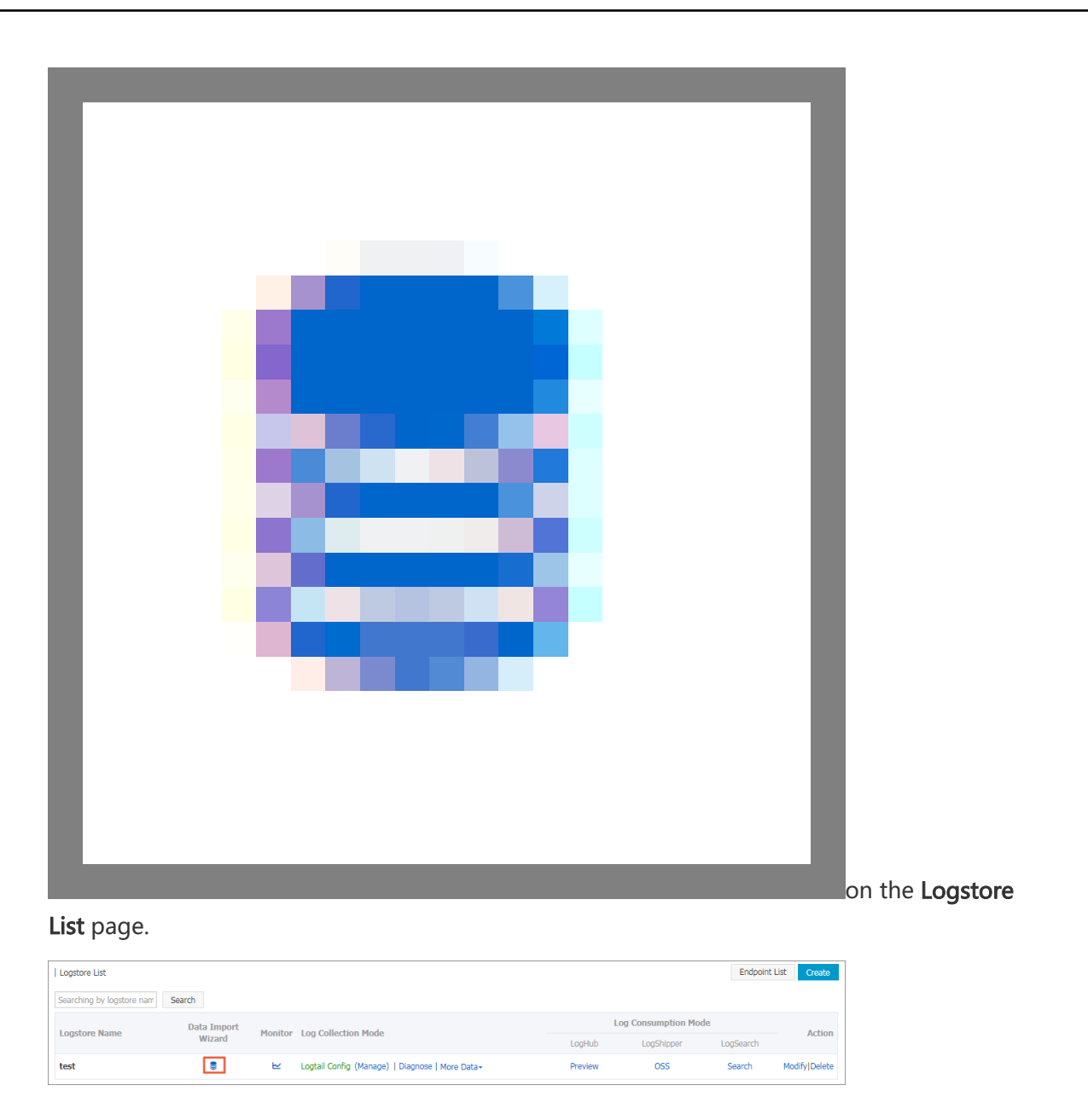

### 2. Select a data source

Log Service provides many types of data sources, such as cloud service, third-party software, API, and SDK. To analyze the Nginx access logs, select **NGINX ACCESSLOG** under **Third-Party Software**.

### 3. Configure the data source

Enter the **Configuration Name** and **Log Path** according to your actual situation. Then, enter the recommended log\_format information in the **NGINX Log Format** field.

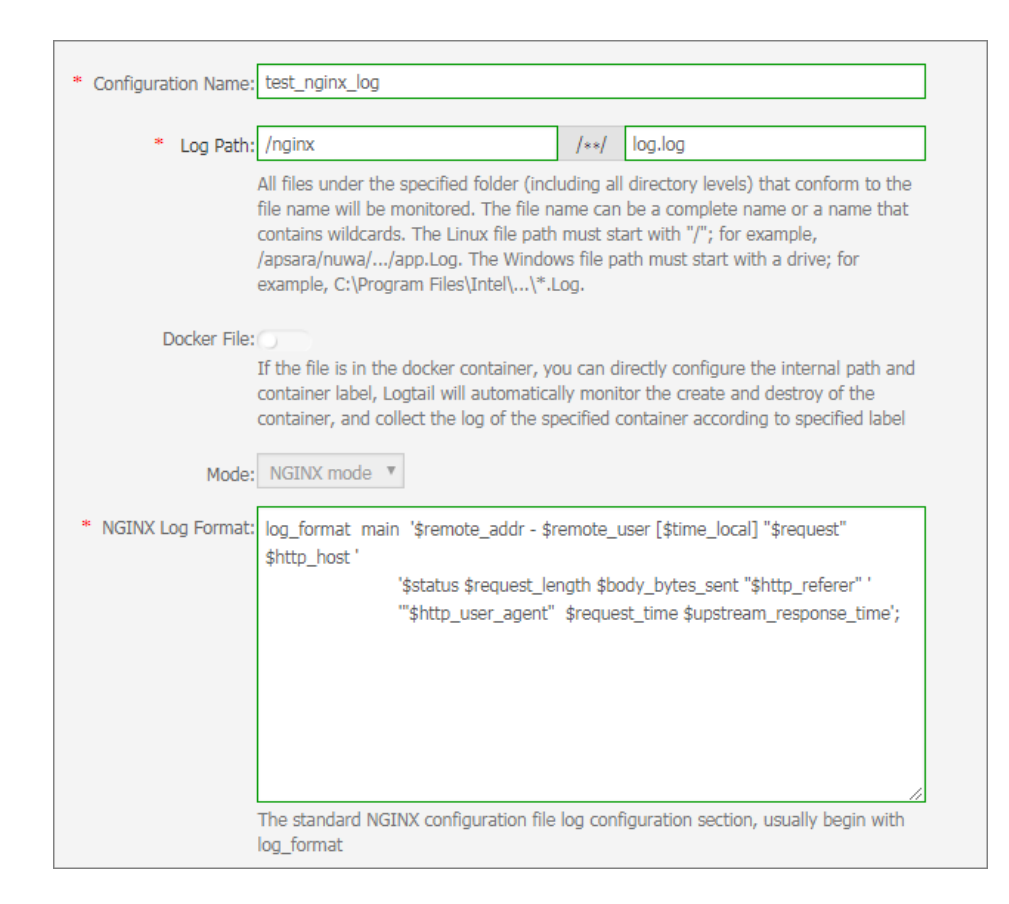

#### Log Service automatically extracts the corresponding keys.

| NGINX Key: | Кеу                    |
|------------|------------------------|
|            | remote_addr            |
|            | remote_user            |
|            | time_local             |
|            | request_method         |
|            | request_uri            |
|            | http_host              |
|            | status                 |
|            | request_length         |
|            | body_bytes_sent        |
|            | http_referer           |
|            | http_user_agent        |
|            | request_time           |
|            | upstream_response_time |

Note: \$request is extracted as two keys: request\_method and request\_uri.

Apply to the machine groups.

If you have not created a machine group, you must create one first. For how to create a machine group, see **Create a machine group**.

**Note:** It takes up to three minutes for the Logtail configuration to take effect, so be patient.

### 4. Search, analysis, and visualization

Make sure the heartbeat statuses of the machine groups that apply the Logtail configuration are normal and you can click **Preview** on the right to obtain the collected data.

|                         | Preview                                                                                                    |
|-------------------------|----------------------------------------------------------------------------------------------------|
| Time/IP                 | Content                                                                                                    |
| 2018-03-15<br>127.0.0.1 | body_bytes_sent:161 hostname: http_referer:www.host9.com http_user_agent:<br>Mozilla/5.0 (Linux; U; Android 6.0.1; zh-cn; OPPO R9s Plus Build/MMB29M) AppleWebKit/<br>537.36 (KHTML, like Gecko) Version/4.0 Chrome/53.0.2785.134 Mobile Safari/537.36 Opp<br>oBrowser/4.3.9 http_x_forwarded_for:- remote_addr:42.84.0.1 remote_user: request<br>_method:POST request_time:0.139 request_uri:/url3 sourceValue:10.10.10.5 status:<br>301 streamValue:6.708 targetValue:slb1 time_local:15/Mar/2018:16:16:43 upstream_<br>response_time:1.630                    |
| 2018-03-15<br>127.0.0.1 | body_bytes_sent:184 hostname:sun.tt http_referer:www.host9.com http_user_agent:<br>Mozilla/5.0 (iPhone 4; CPU iPhone OS 7_0 like Mac OS X) AppleWebKit/537.51.1 (KHTML,<br>like Gecko) Version/7.0 MQQBrowser/7.5.1 Mobile/11A465 Safari/8536.25 MttCustomUA/<br>2 QBWebViewType/1 http_x_forwarded_for:- remote_addr:169.235.24.133 remote_us<br>er: request_method:POST request_time:0.568 request_url:/url8 sourceValue:10.10.1<br>0.3 status:200 streamValue:1.153 targetValue:slb2 time_local:15/Mar/2018:16:16:42<br>upstream_response_time:1.726          |
| 2018-03-15<br>127.0.0.1 | body_bytes_sent:233 hostname:mike http_referer:www.host2.com http_user_agent:<br>Mozilla/5.0 (Linux; U; Android 7.1.1; zh-CN; ONEPLUS A5000 Build/NMF26X) AppleWebKi<br>t/537.36 (KHTML, like Gecko) Version/4.0 Chrome/40.0.2214.89 UCBrowser/11.6.4.950 M<br>obile Safari/537.36 http_x_forwarded_for:101.52.192.0 remote_addr:42.83.144.0 rem<br>ote_user: request_method:POST request_time:0.886 request_url:/url4 sourceValue:<br>10.10.10.3 status:500 streamValue:6.766 targetValue:slb1 time_local:15/Mar/2018:1<br>6:16:44 upstream_response_time:1.930 |

Log Service provides predefined keys for analysis and usage. You can select the actual keys (generated according to the previewed data) to map with the default keys.

| Key/Value In | dex A | ttributes: |   |                 |                |                    |                     |
|--------------|-------|------------|---|-----------------|----------------|--------------------|---------------------|
| Actual Key   |       | Туре       |   | Default Key     | Case Sensitive | Token              | Enable<br>Analytics |
| Null         | ۳     | long       | Ŧ | body_bytes_sent |                |                    |                     |
| Null         | ۳     | long       | Ŧ | bytes_sent      |                |                    |                     |
| Null         | ۳     | long       | Ŧ | connection      |                |                    |                     |
| Null         | ۳     | long       | Ŧ | connection_requ |                |                    |                     |
| Null         | ۳     | long       | Ŧ | msec            |                |                    |                     |
| Null         | ۳     | long       | Ŧ | status          |                |                    |                     |
| Null         | ۳     | text       | Ŧ | time_iso8601    | false 🔻        | , "";=()[]{}?@&<>/ |                     |
| Null         | ۳     | text       | Ŧ | time_local      | false 🔻        | , '";=()[]{}?@&<>/ |                     |
| Null         | ۳     | long       | Ŧ | content_length  |                |                    |                     |

Click **Next**. Log Service configures the index attributes for you and creates the nginx-dashboard dashboard for analysis and usage.

### 5. Analyze access logs

After the index feature is enabled, you can view the analysis of each indicator on the page where dashboards are generated by default. For how to use dashboards, see **Dashboard**.

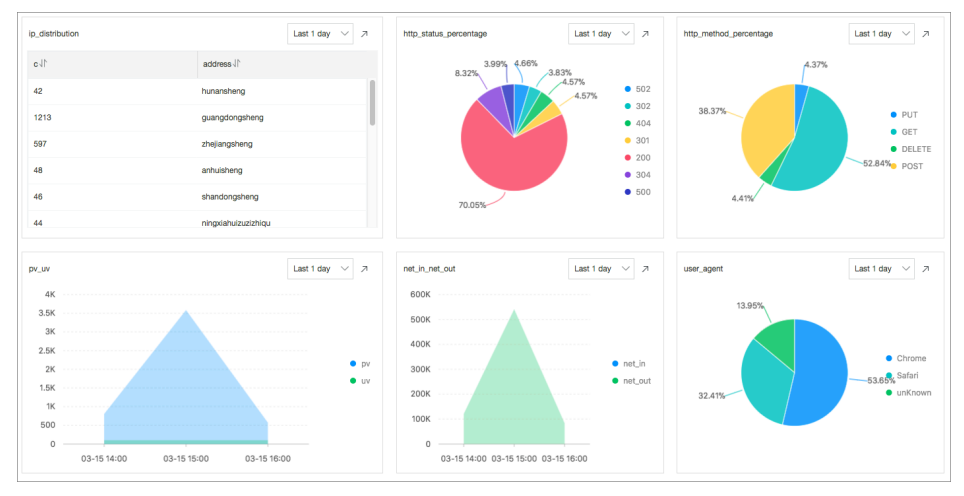

### Count PVs/UVs (pv\_uv)

Count the numbers of PVs and UVs in the last day.

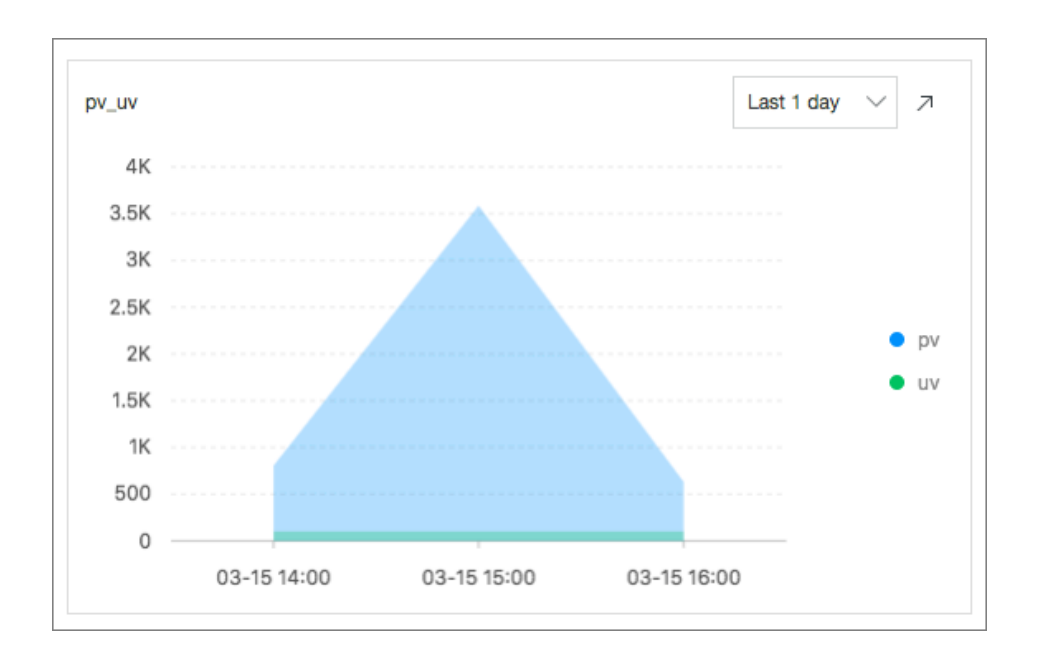

\* | select approx\_distinct(remote\_addr) as uv , count(1) as pv , date\_format(date\_trunc('hour', \_\_time\_\_), '%m-%d %H:%i') as time group by date\_format(date\_trunc('hour', \_\_time\_\_), '%m-%d %H:%i') order by time limit 1000

#### Count the top 10 access pages (top\_page)

Count the top 10 pages with the most PVs in the last day.

| top_10_page |       | Last 1 day $\lor$ $ ightarrow$ |
|-------------|-------|--------------------------------|
| path√       | ¶√ vq |                                |
| /url9       | 542   |                                |
| /url1       | 529   |                                |
| /url10      | 509   |                                |
| /url8       | 502   |                                |
| /url7       | 497   |                                |
| /url3       | 496   |                                |
| /url6       | 492   |                                |
| /url4       | 488   |                                |
| /url2       | 487   |                                |
| /url5       | 480   |                                |
|             |       |                                |

\* | select split\_part(request\_uri,'?',1) as path, count(1) as pv group by split\_part(request\_uri,'?',1) order by pv desc limit 10

#### Count the ratios of request methods (http\_method\_percentage)

Count the ratio of each request method used in the last day.

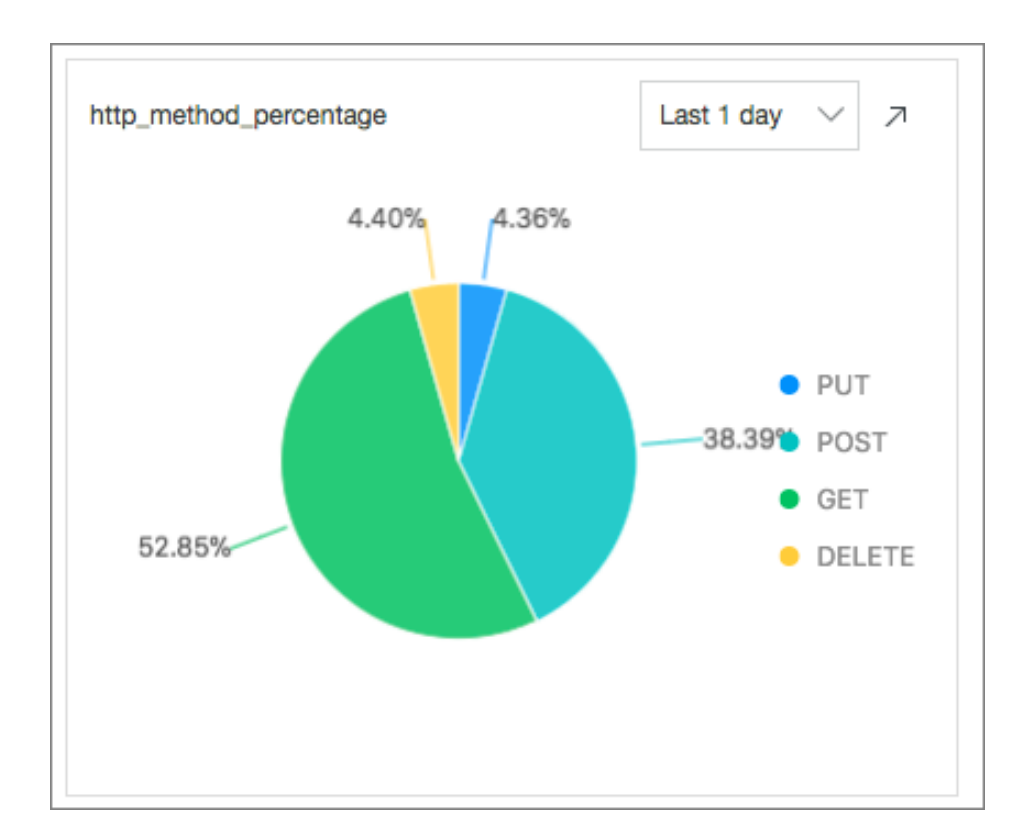

\* | select count(1) as pv, request\_method group by request\_method

### Count the ratios of request statuses (http\_status\_percentage)

Count the ratio of each request status (HTTP status code) in the last day.

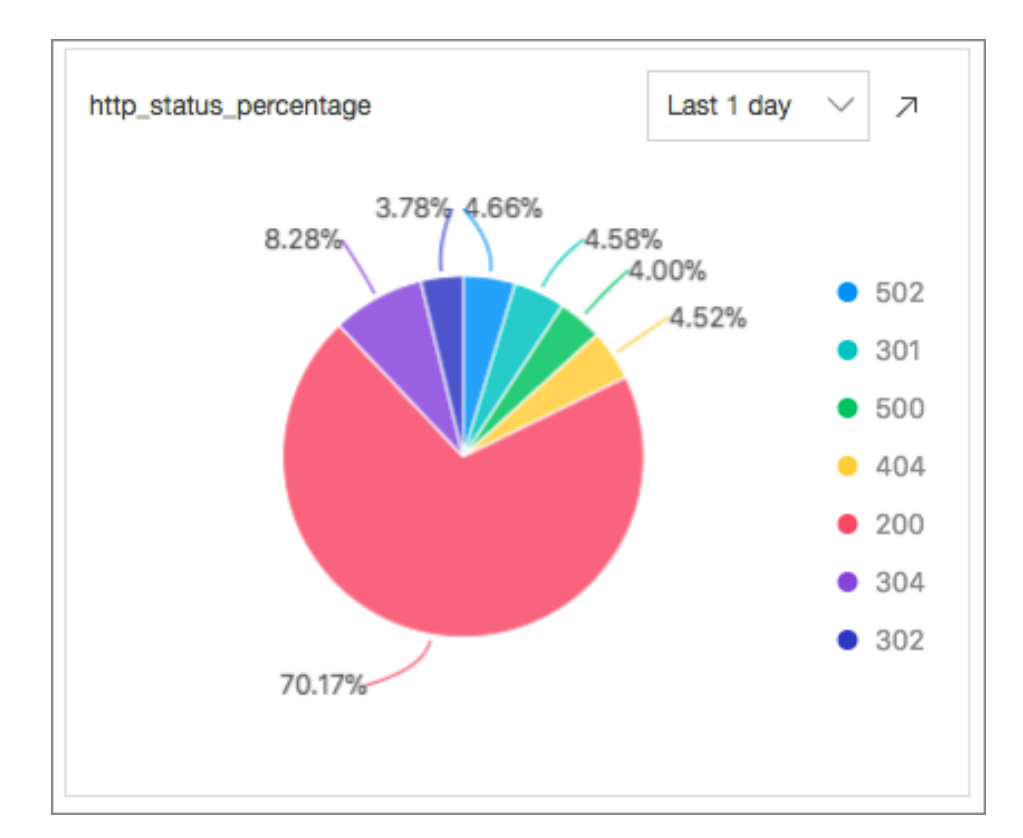

\* | select count(1) as pv, status group by status

#### Count the ratios of request UA (user\_agent)

Count the ratio of each browser used in the last day.

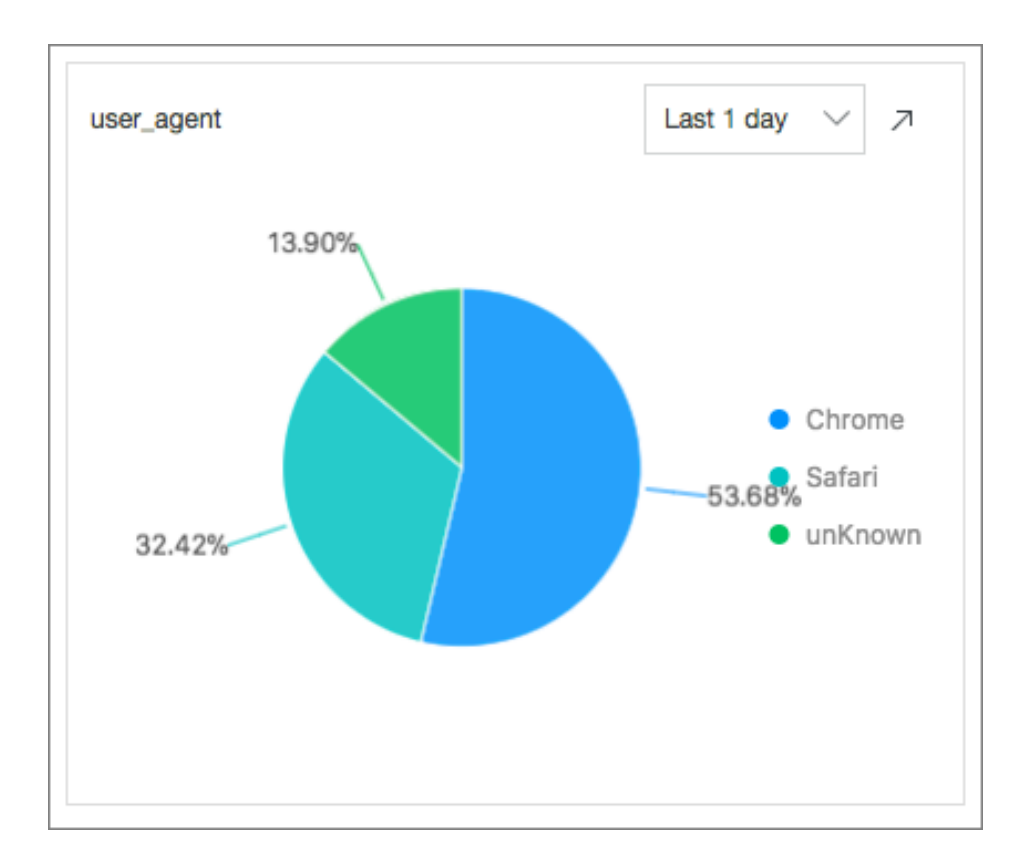

\* | select count(1) as pv, case when http\_user\_agent like '%Chrome%' then 'Chrome' when http\_user\_agent like '%Firefox%' then 'Firefox' when http\_user\_agent like '%Safari%' then 'Safari' else 'unKnown' end as http\_user\_agent group by case when http\_user\_agent like '% Chrome%' then 'Chrome' when http\_user\_agent like '% Firefox%' then 'Firefox' when http\_user\_agent like '% Safari%' then 'Safari' else 'unKnown' end order by pv desc limit 10

#### Count the top 10 referers (top\_10\_referer)

Count the top 10 referers in the last day.

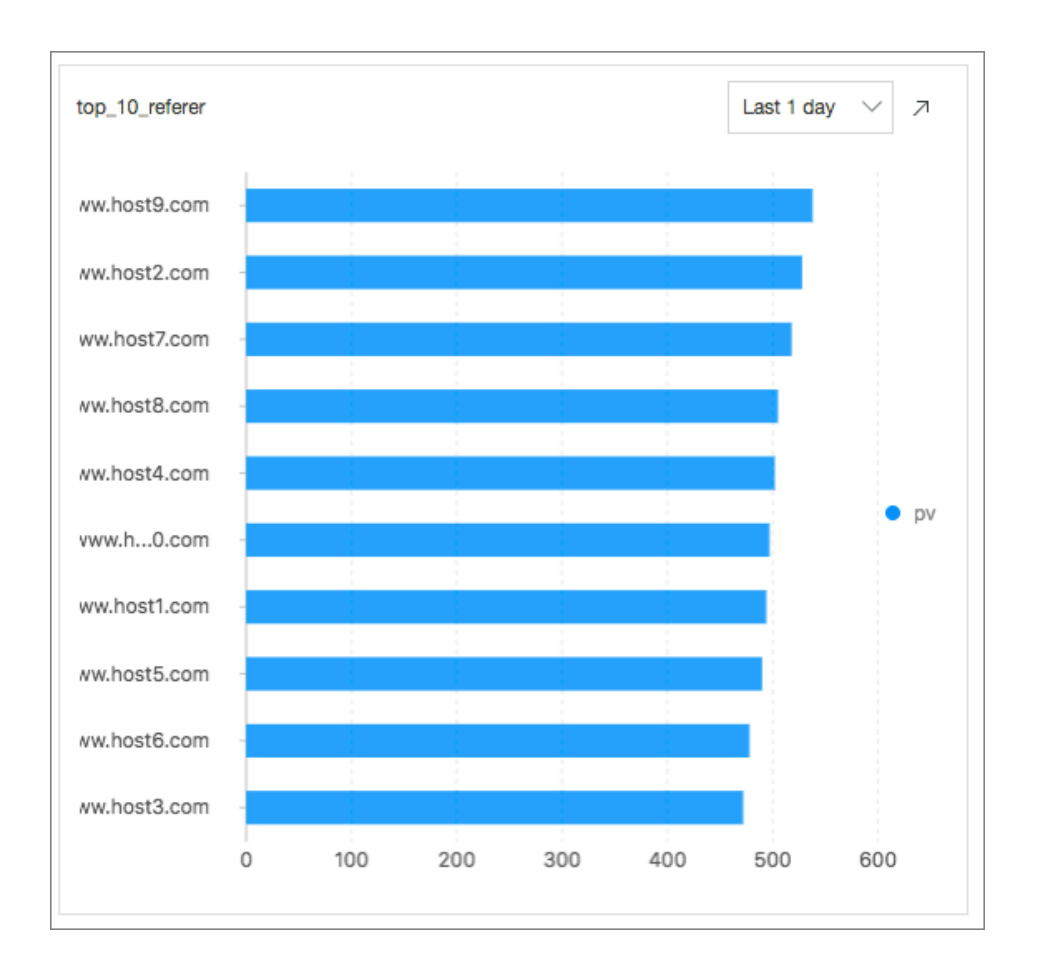

\* | select count(1) as pv, http\_referer group by http\_referer order by pv desc limit 10

### 6. Access diagnosis and optimization

In addition to some default access indicators, webmasters often have to diagnose some access requests to check the latency of request processing, what are the long latencies, and on what pages long latencies occur. Then, you can enter the query page for fast analysis.

#### Count the average latency and the maximum latency

With the average latency and the maximum latency every five minutes, you can get a picture of the latency issue.

Statistics statement:

\* | select from\_unixtime(\_\_time\_\_ -\_\_time\_\_% 300) as time,

avg(request\_time) as avg\_latency , max(request\_time) as max\_latency group by \_\_time\_\_ -\_time\_\_% 300

#### Count the request page with the maximum latency

After knowing the maximum latency, you must identify the request page with the maximum latency to further optimize the page response.

Statistics statement:

```
* | select from_unixtime(__time__ - __time__% 60) ,
max_by(request_uri,request_time)
group by __time__ - __time__%60
```

#### Count the distribution of request latencies

Count the distribution of all the request latencies on the website. Place the latencies in ten buckets, and check the number of requests in each latency interval.

Statistics statement:

\* | select numeric\_histogram(10,request\_time)

#### Count the ten longest latencies

In addition to the maximum latency, the second to the tenth longest latencies and their values are also counted.

Statistics statement:

\* | select max(request\_time,10)

#### Tune the page with the maximum latency

Assume that the maximum access latency occurs on the /url2 page. To tune the /url2 page, count the PVs, UVs, numbers of various methods, statuses, and browsers, the average latency, and the maximum latency of the /url2 page.

Statistics statement:

```
request_uri:"/url2" | select count(1) as pv,
approx_distinct(remote_addr) as uv,
histogram(method) as method_pv,
```

histogram(status) as status\_pv, histogram(user\_agent) as user\_agent\_pv, avg(request\_time) as avg\_latency, max(request\_time) as max\_latency

After obtaining the preceding data, you can make targeted and detailed assessments on the access status of this website.

# Access - Log4j/Logback/Producer Lib

In recent years, the advent of stateless programming, containers, and serverless programming greatly increased the efficiency of software delivery and deployment. In the evolution of the architecture, you can see the following two changes:

- The application architecture is changing from a single system to microservices. Then, the business logic changes to the call and request between microservices.
- In terms of resources, traditional physical servers are fading out and changing to the invisible virtual resources.

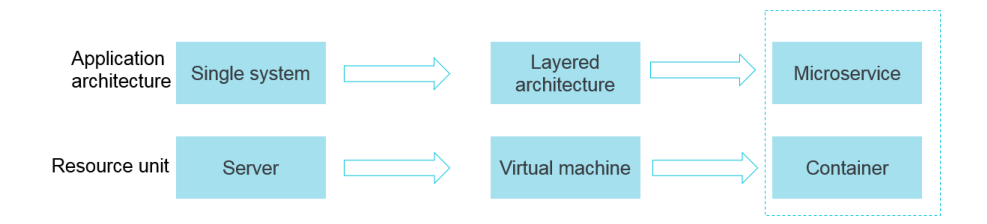

The preceding two changes show that behind the elastic and standardized architecture, the Operation & Maintenance (O&M) and diagnosis requirements are becoming more and more complex. Ten years ago, you could log on to a server and fetch logs quickly. However, the attach process mode no longer exists. Currently, we are facing with a standardized black box.

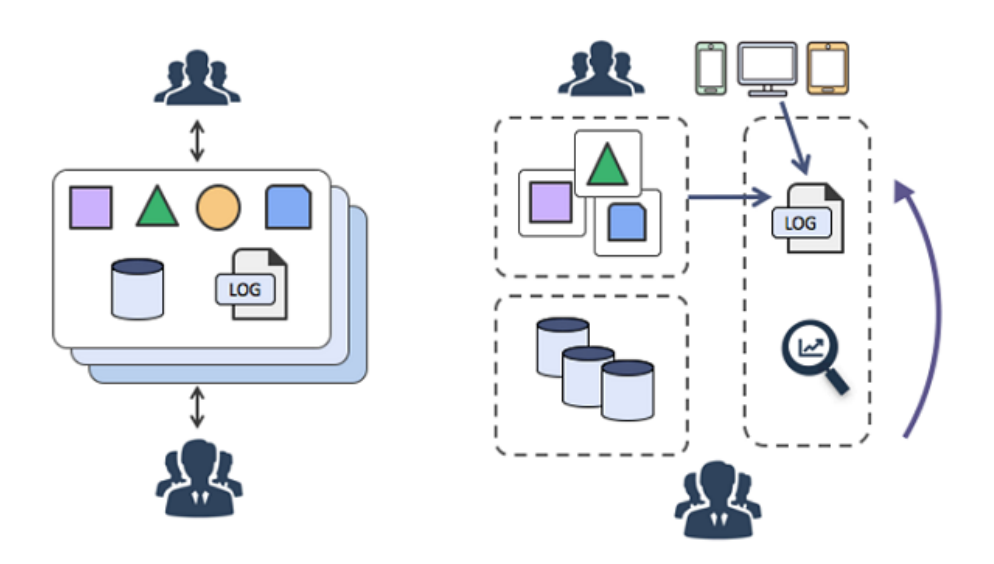

To respond to these changes, a series of DevOps-oriented diagnosis and analysis tools have emerged. For example, centralized monitoring and log system, and Software as a Service (SaaS) deployment and monitoring.

Centralizing logs solves the preceding issue. Then, logs generated by applications are transmitted to a centralized node server in real time (or quasi-real time). For example, the centralized storage of syslog, Kafka, ELK, and Hbase data is a common mode of centralizing logs.

# Advantages of centralization

- Ease of use: Using Grep to query stateless application logs is troublesome. In the centralized storage, the previous long process is replaced by running a search command.
- Separated storage and computing: When customizing machine hardware, you do not have to consider the storage space for logs.
- Lower costs: Centralized log storage can perform load shifting to reserve more resources.
- Security: In case of hacker intrusion or a disaster, critical data is retained as the evidence.

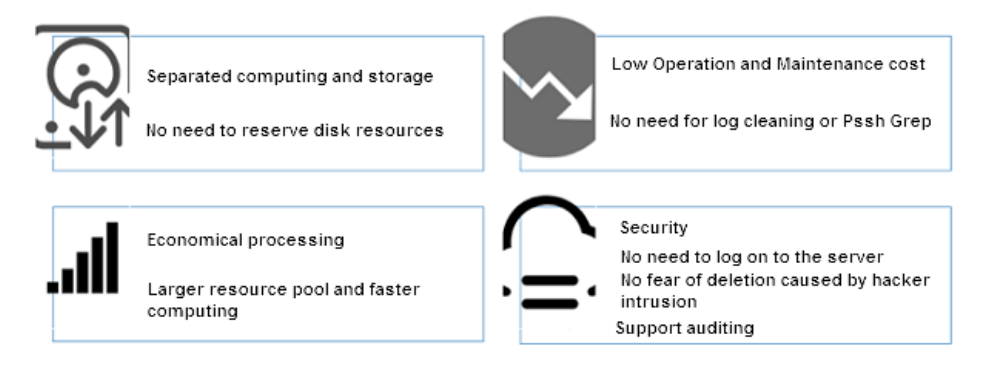

## Collector (Java series)

Log Service provides more than 30 data collection methods and comprehensive access solutions for

servers, mobile terminals, embedded devices, and various development languages. Java developers need the familiar log frameworks: Log4j, Log4j2, and Logback Appender.

Java applications currently have two mainstream log collection solutions:

- Java programs flush logs to disks and use Logtail for real-time collection.
- Java programs directly configure the Appender provided by Log Service. When the program is running, logs are sent to Log Service in real time.

#### Differences between these two solutions

|                                   | Flush logs to disks + Use<br>Logtail to collect logs     | Use Appender for direct transmission                      |  |
|-----------------------------------|----------------------------------------------------------|-----------------------------------------------------------|--|
| Real time                         | Logs are flushed to files and collected by using Logtail | Logs are directly sent to Log<br>Service                  |  |
| Throughput                        | High                                                     | High                                                      |  |
| Breakpoint transmission           | Supported. Depends on the Logtail configuration          | Supported. Depends on the memory size                     |  |
| Sensitive to application location | Required when configuring the collection machine group   | Not required. Logs are initiatively sent                  |  |
| Local logs                        | Supported                                                | Supported                                                 |  |
| Disable collection                | Delete Logtail configuration                             | Modify Appender configuration and restart the application |  |

By using Appender, you can use Config to complete real-time log collection easily without changing any code. The Java-series Appender provided by Log Service has the following advantages:

- Configuration modifications take effect without modifying the program.
- Asynchrony + breakpoint transmission: I/O does not affect main threads and can tolerate certain network and service faults.
- High-concurrency design: Meets the writing requirements for massive logs.
- Supports context query: Supports precisely restoring the context of a log (N logs before and after the log) in the original process in Log Service.

## Overview and usage of Appender

The currently provided Appenders are as follows. The underlying layers all use aliyun-log-producerjava to write data.

- aliyun-log-log4j-appender
- aliyun-log-log4j2-appender
- aliyun-log-logback-appender

Differences

| Differences   |             |
|---------------|-------------|
| Appender name | Description |

| aliyun-log-log4j-appender   | Developed for Log4j 1.x. If your application uses<br>the Log4j 1.x log framework, we recommend that<br>you use this Appender.                                                                                                    |
|-----------------------------|----------------------------------------------------------------------------------------------------|
| aliyun-log-log4j2-appender  | Developed for Log4j 2.x. If your application uses<br>the Log4j 2.x log framework, we recommend that<br>you use this Appender.                                                                                                    |
| aliyun-log-logback-appender | Developed for Logback. If your application uses<br>the Logback log framework, we recommend that<br>you use this Appender.                                                                                                    |
| aliyun-log-producer-java    | The LogHub class library used for high-<br>concurrency log writing, which is programmed for<br>Java applications. All the provided Appender<br>underlying layers use this Appender to write data.<br>This highly flexible Appender allows you to specify<br>the fields and formats of the data written to<br>LogHub. If the provided Appender cannot meet<br>your business needs, you can develop a log<br>collection program based on this Appender as per<br>your needs. |

### Step 1 Access Appender

Access the Appender by following the steps in aliyun-log-log4j-appender.

The contents of the configuration file log4j.properties are as follows:

log4j.rootLogger=WARN,loghub

log4j.appender.loghub=com.aliyun.openservices.log.log4j.LoghubAppender

#Log Service project name (required parameter) log4j.appender.loghub.projectName=[your project] #Log Service Logstore name (required parameter) log4j.appender.loghub.logstore=[your logstore] #Log Service HTTP address (required parameter) log4j.appender.loghub.endpoint=[your project endpoint] #User identity (required parameter) log4j.appender.loghub.accessKeyId=[your accesskey id] log4j.appender.loghub.accessKey=[your accesskey]

### Step 2 Query and analysis

After configuring the Appender as described in the previous step, logs generated by Java applications are automatically sent to Log Service. You can use LogSearch/Analytics to query and analyze these logs in real time. See the sample log format as follows.

Loas that record vour loaon behavior:

level: INFO location: com.aliyun.log4jappendertest.Log4jAppenderBizDemo.login(Log4jAppenderBizDemo.java:38) message: User login successfully. requestID=id4 userID=user8 thread: main time: 2018-01-26T15:31+0000

Logs that record your purchase behavior:

level: INFO location: com.aliyun.log4jappendertest.Log4jAppenderBizDemo.order(Log4jAppenderBizDemo.java:46) message: Place an order successfully. requestID=id44 userID=user8 itemID=item3 amount=9 thread: main time: 2018-01-26T15:31+0000

### Step 3 Enable query and analysis

You must enable the query and analysis function before querying and analyzing data. Follow these steps to enable the function:

- 1. Log on to the Log Service console.
- 2. Click the project name on the **Project List** page.
- 3. Click Search at the right of the Logstore.
- 4. Click **Enable** in the upper-right corner. If you have enabled the index before, click **Index Attributes** > **Modify**. The **Search & Analysis** page appears.

Enable the query for the following fields.

| Field<br>arch<br>:ustom Nginx template MNS template |                                                                               |                                                                                                    |                                                                                                    |                                                                                                    |                                                                                                    |                                                                                                    |  |  |
|-----------------------------------------------------|-------------------------------------------------------------------------------|----------------------------------------------------------------------------------------------------|----------------------------------------------------------------------------------------------------|----------------------------------------------------------------------------------------------------|----------------------------------------------------------------------------------------------------|----------------------------------------------------------------------------------------------------|--|--|
|                                                     | Enable Search                                                                 |                                                                                                    |                                                                                                    | Enable                                                                                                    |                                                                                                    |                                                                                                    |  |  |
| Key                                                 | Туре                                                                          | alias                                                                                                    | Case<br>Sensitive                                                                                                    | Token                                                                                                    | Analytics                                                                                                    | Delete                                                                                                    |  |  |
| level                                               | text 🗸                                                                        |                                                                                                    |                                                                                                    |                                                                                                    |                                                                                                    | ×                                                                                                    |  |  |
| location                                            | text 🗸                                                                        |                                                                                                    |                                                                                                    |                                                                                                    |                                                                                                    | ×                                                                                                    |  |  |
| message                                             | text 🗸                                                                        |                                                                                                    | , ()                                                                                                    | ";=()[]{}?@&<>/:\n\t\r                                                                                                    |                                                                                                    | ×                                                                                                    |  |  |
| thread                                              | text 🗸                                                                        |                                                                                                    |                                                                                                    |                                                                                                    |                                                                                                    | ×                                                                                                    |  |  |
| +                                                   |                                                                               |                                                                                                    |                                                                                                    |                                                                                                    |                                                                                                    |                                                                                                    |  |  |
|                                                     | Ield arch Ustom Nginx template MNS template Key level location message thread | Ield arch ustom Nginx template MNS template  Key  Ievel Iccation  message Itext Itext Itex | relid<br>arch           Key         En           Key         alias           level         text            location         text            message         text            thread         text | Initial colspan="2">Initial colspan="2">Initial colspan="2">Initial colspan="2">Initial colspan="2" Colspan="2" Col | Initialization           Key         Enable Search           Type         alias         Case<br>Sensitive         Token           level         text | Initial colspan="2">Initial colspan="2">Initial colspan="2">Initial colspan="2">Initial colspan="2">Initial colspan="2"           Key         Enable Search         Enable Search         Enable Search         Enable Search         Enable Search         Enable Search         Enable Search         Enable Search           Image: Image colspan="2">Image colspan="2"         Image colspan="2"         Image colspan="2"         Image colspan="2"         Image colspan="2"         Image colspan="2"         Image colspan="2"         Image colspan="2"         Image colspan="2"         Image colspan="2"         Image colspan="2"         Image colspan="2" <th <="" colspan="2" th=""></th> |  |  |

### Step 4 Analyze logs

See the following five analysis examples:

Count the top three locations where errors occurred most commonly in the last hour.

level: ERROR | select location ,count(\*) as count GROUP BY location ORDER BY count DESC LIMIT 3

Count the number of generated logs for each log level in the last 15 minutes.

| select level ,count(\*) as count GROUP BY level ORDER BY count DESC

Query the log context.

You can precisely restore the context information of any log in the original log file. For more information, see **Context query**.

Count the top three users who have logged on most frequently in the last hour.

login | SELECT regexp\_extract(message, 'userID=(?<userID>[a-zA-Z\d]+)', 1) AS userID, count(\*) as count GROUP BY userID ORDER BY count DESC LIMIT 3

Count the total payment of each user in the last 15 minutes.

order | SELECT regexp\_extract(message, 'userID=(?<userID>[a-zA-Z\d]+)', 1) AS userID, sum(cast(regexp\_extract(message, 'amount=(?<amount>[a-zA-Z\d]+)', 1) AS double)) AS amount GROUP BY userID